## **VIACCESS Module**

Setting up the "**Power Cam Reborn**" module for Viaccess encrypted channels with the DSR 5020 CI.

- 1. Press the "Menu" button on the RC.
- The main menu will appear.
  using the cursor keys, select "7. Common Interface Manager" and confirm the selection with "OK" on the RC.
- 3. Use the cursor keys to select the **Slot** in which the module is located and confirm the selection with "**OK**" on the RC.
- 4. Select "CAS Setting" using the cursor keys and confirm with "OK".
- 5. "Change CAS Setting" will appear. Now select "YES" and confirm with "OK".
- 6. Use the cursor keys to select "**CRYPTOWORKZ**" then press the "**OK**" button to set it to "**OFF**".
- 7. Leave the menu by pressing the "**EXIT**" button. This will save the settings.